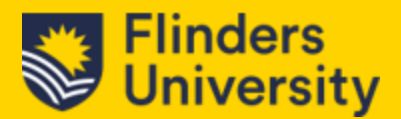

## Updating Knowledge Articles in CRM

This guide has been created to outline how you can search, create or update a knowledge article in Dynamics CRM

### 1.0 Searching for a knowledge article

There are 2 ways that you can search for a knowledge article in Dynamics CRM.

### 1.1 Search via the 'knowledge search' menu

1. The first option is you can use the knowledge search function in the Nav menu.

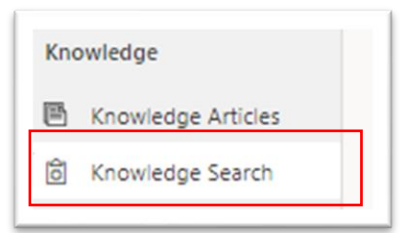

2. Selecting this option will give you a search bar and it's just a matter of typing in the subject that you'd like to search for e.g. 'Credit' in the search bar.

| ,∕ credit                                                                                                    |                                                                                  |
|----------------------------------------------------------------------------------------------------|----------------------------------------------------------------------------------|
| 30 Resolutional                                                                                                    | Sorted by Rele                                                                   |
|                                                                                                    | 00                                                                               |
| Credit for prior study                                                                                                    | ∨ iel                                                                            |
| Credit for prior study - recognition for your previous studies                                                                                                    |                                                                                  |
| Internal Published                                                                                                    |                                                                                  |
| KA-05754                                                                                                    | ∠70 · /⊙ 0 · 24/04/                                                              |
| More matches found in this article                                                                                                    |                                                                                  |
| FC staff: CREDIT TRANSFER                                                                                                    | ♡ ۵                                                                              |
| If you wish to appy for creat based on previous study, per<br>pc/study.finders.edu.au/appl/credit-transfer/ Piease read t<br>application form and provide any supporting documents, an<br>internal Published<br>Van.6513 | the instructions carefully, complete the<br>d return the form and documents to y |
| -                                                                                                    | C/0012.1.2406                                                                    |
| <ul> <li>More matches found in this article</li> </ul>                                                                                                    |                                                                                  |
| Combined Degrees                                                                                                    | $\circ$ D                                                                        |
| Cross-credit reduces the total time you study (e.g.                                                                                                    |                                                                                  |
| Internal Published                                                                                                    |                                                                                  |
| KA-05089                                                                                                    | 公0·00·16/04/                                                                     |
| O No other matches found in this article                                                                                                    |                                                                                  |
| FC staff: INTERNAL TRANSFER                                                                                                    | ♡ ۵                                                                              |
| If you are accepted into the course, you will then need to ap                                                                                                    | oly for a credit transfer.                                                       |
| Internal Published                                                                                                    |                                                                                  |
| KA-05161                                                                                                    |                                                                                  |
| O No other matches found in this article                                                                                                    |                                                                                  |
|                                                                                                    |                                                                                  |
| Bachelor of Disability and Development Education (22453<br>5)                                                                                                    | 1) and Online (23453 🛛 🖓 💭                                                       |
| Applicants who have completed relevant higher education a                                                                                                    | nd/or TAFE/VET awards are encourag                                               |
| d to apply for this degree and any credit transfer will be dete                                                                                                    | rmined on an individual basis.                                                   |
| Internal Published                                                                                                    |                                                                                  |
| KA-05484                                                                                                    |                                                                                  |

3. You will now be able to find all the articles that have the word 'credit' applicable to the article.

Note: This search is the recommended option as it will which look for the word 'credit' in all related knowledge articles.

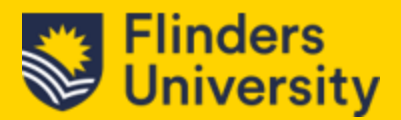

### 1.2 Search via the 'knowledge articles' menu

1. The second option is searching via the knowledge articles menu.

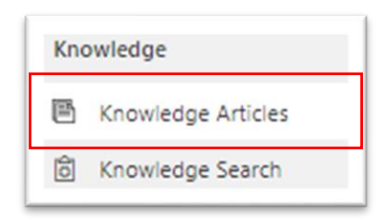

- 2. Select Knowledge Articles in the Nav menu.
- 3. In the Quick find field (top right hand corner) type in 'credit' then hit "enter".

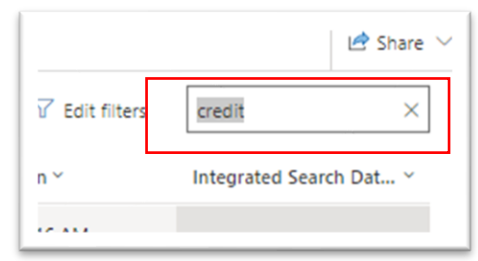

4. You should now find a list of articles that relate to your search.

| Sea | irch | Results ~ |                                               |          |          |         |         |          |          |                                        |                  | 🛱 Edit columns 🛛 🖓 Edit fiters | credit ×                |
|-----|------|-----------|-----------------------------------------------|----------|----------|---------|---------|----------|----------|----------------------------------------|------------------|--------------------------------|-------------------------|
| С   | ٨    | Artic 1 ~ | Title ~                                       | Langua Y | Status ~ | Major 👻 | Minor Y | Knowle ~ | Rating ~ | Keywords ~                             | Created On ~     | Modified On ~                  | Integrated Search Dat ~ |
|     | ٨    | KA-05754  | Credit for prior study                        | English  | Publis   | 1       | 0       | 0        | 0.00     |                                        | 16/04/18 6:03 AM | 24/04/18 2:16 AM               |                         |
|     | ٨    | KA-05781  | How much credit can I get for previous study? | English  | Publis   | 1       | 0       | 0        | 0.00     | credit,transfer,entry,RPL,articulation | 16/04/18 6:05 AM | 16/04/18 6:07 AM               |                         |
|     | _    |           |                                               |          |          |         |         |          |          |                                        |                  |                                |                         |

Note: The quick find function will only look for articles that have the word 'credit' in the title and is not as in depth as the knowledge search function which looks for the word 'credit' in the whole article.

#### 2.0 Creating a Knowledge Article

This section details how you can create a knowledge article from an existing case. This is especially helpful when dealing with cases that are not normally handled or if there are learnings that can be derived from the interaction.

By default, any knowledge articles created will be accessible externally unless it has been flagged as internal only.

### 2.1 Creating a knowledge article from a case.

1. Go to and click **Cases** from the *Nav menu*.

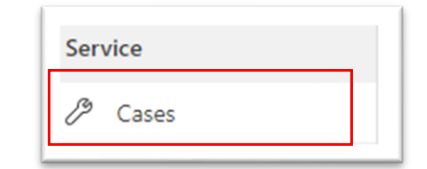

2. Select the Case that you want to create the knowledge article for.

| ļ | All Cases $\vee$                    |                  |          |                          |                   |             | t               | Edit columns |
|---|-------------------------------------|------------------|----------|--------------------------|-------------------|-------------|-----------------|--------------|
| 0 | Case Title ~                        | Case Number ~    | Origin ~ | Owner ~                  | Customer ~        | Area ~      | Status Reason ~ | Status ~     |
|   | Test for creating knowledge article | CAS-46908-L3T6Q6 | Web      | Yungkurrinthi            | Philip Tan        | Yungkurrint | Assigned        | Active       |
|   | this is test case                   | CAS-46907-K9J5P7 | Web      | 💏 Philip Tan (Available) | Manu Manuel Staff | Yungkurrint | Has New Inform  | Active       |

# **Knowledge Articles**

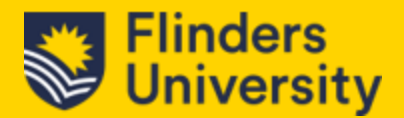

3. Once you have selected the case in question, Click on **Convert to** (in the Action menu) and select **to Knowledge Article** 

| ₽ Process ∨ | 🗄 Convert To 🛛 🗠 | Run Repor |
|-------------|------------------|-----------|
|             |                  |           |

4. A pop-up will appear. Fill out the **Title**, **content**, **owner** and apply a **subject** (if required) otherwise you can leave it as Default subject. For the option "**open the new knowledge article**", choose **Yes** otherwise **No** (default) will populate.

| Specify the details               | of the | new knowledge article.                 |
|-----------------------------------|--------|----------------------------------------|
| Title                             | *      | Test for creating knowledge article #1 |
| Content                           |        | Test for creating knowledge article #1 |
| Owner                             | *      | ትድ Yungkurrinthi                       |
| Subject                           |        | Default Subject                        |
| Open the new<br>knowledge article |        | No                                     |
|                                   |        |                                        |
|                                   |        |                                        |
|                                   |        |                                        |
|                                   |        |                                        |
|                                   |        |                                        |

- 5. Click on **Convert**.
- 6. Note: only authorised users with the correct permissions can create knowledge articles. If you don't have the correct permissions, you'll encounter an error as such:

| () Business Process Error                                                                                              | ×  |
|----------------------------------------------------------------------------------------------------|----|
| Principal user (Id=9f45d705-ab1b-ee11-8f6c-<br>000d3a7948ab, type=8, roleCount=3,<br>privilegeCount=443, accessMode=0, | I  |
| Show Details                                                                                                    |    |
|                                                                                                    | OK |
|                                                                                                    | ОК |

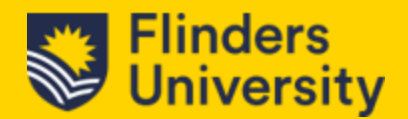

7. The knowledge article will now open (if you have the correct permissions). Below is a map for editing/creating knowledge articles.

| Action monu              | FIINCEL Based of Based of Base | SANUBUX waves to the contract of the                                                                   |                                          |
|--------------------------|----------------------------------------------------------------------------------------------------|----------------------------------------------------------------------------------------------------|------------------------------------------|
| Action menu              | Conternation (Conternational Conternation (Conternational Conternational Conternatio Conternational Conternational Conternational Conternational Conte       | mmorvenion A Associate Category  Approve B Publish I Iff Share   1 0 English - Strated States Proposed |                                          |
| Add keywords             | Second V     Knowledge Antele      Neural Toward-optimize      Contribut     SetTinioS ANALYTICS Related      Vites                                                                                                    | Mgeritsrenhunder Meeritsren Kerker Legunge Siste Noon                                                  | Version control                          |
| relating to<br>Knowledge | Cathornel     Atticle Content     Tai     Tai     Ise for enseing localisitys ands #1                                                                                                    | RELATED INFORMATION<br>Terreline + D 7 T2 :                                                            | and status menu.                         |
| Description              | Trig Galar     Eveniniti     Eveniniti     Eveniniti     Comprise     Comprise     Comprise     Comprise                                                                                                    | <ul> <li>Ø staats tineliee</li> <li>Ø tate a rota,</li> </ul>                                          | Enter any notes or attachments here e.g. |
| field                    | Contacts anice                                                                                                    | _                                                                                                    | docs, tables, pics, etc.                 |
| Content text             | Gorier ground ground grou      | Get started<br>Capture and menage all records in your timeline.                                        |                                          |
|                          | monitoriga<br>§ monitoriga ancue                                                                                                    |                                                                                                    |                                          |
|                          | Ecology Serch                                                                                                    |                                                                                                    |                                          |

Figure 1: Menu map for knowledge article creation

- 8. Fill in any additional information for the knowledge article:
- 9. **Keywords** Add any additional details to the knowledge article to make it easier to search for. Separate keywords with a ;
- 10. **Description** Add a more in depth description for the knowledge article.
- 11. **Content** If there are any other details relating to the case or article.
- 12. Notes You can also add notes with attachments.

| Definition    | Details                                                          |
|---------------|------------------------------------------------------------------|
| Major Version | This is the major version of an article e.g., Main Heading (1.x) |
| Minor Version | Minor version of an article e.g., Subheading (x.1)               |

13. Once completed, in the version control and status menu, click on the chevron.

| Venter Monter             | English - U | Inited States | Proposed      | ^      |
|---------------------------|-------------|---------------|---------------|--------|
| A Major Version           |             | 1             |               |        |
| A Minor Version<br>Number |             | 0             |               |        |
| 🛆 Language                |             | 🖾 English -   | United State: | 5      |
| Status Reason             |             | Proposed      |               | $\sim$ |
|                           |             | Proposed      |               |        |
|                           |             | Draft         |               |        |
|                           |             | Needs review  | v             |        |
| 41 AM                     |             | In review     |               |        |

- 14. Pop up will now appear and click on Status Reason.
- 15. Select from the list proposed, draft, needs review or in review.
- 16. By default, Dynamics CRM will make any knowledge article available to both external and internal users. If you need to change this to only internal follow the following steps:
- 17. In the action menu, click on the ellipsis.

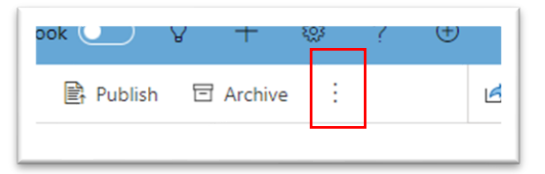

# **Knowledge Articles**

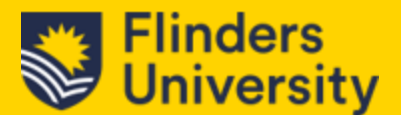

18. A list of options will pop up.

| gory               | Publish        | 日 Archive | : |
|--------------------|----------------|-----------|---|
| 🕅 S                | end to Trash   |           |   |
| 🖄 R                | evert to Draft |           |   |
| Эu                 | lpdate         |           |   |
| 🕞 R                | elate Article  |           |   |
| ta R               | elate Product  |           |   |
| g <mark>a</mark> N | lark Internal  |           |   |
| ₿ 0                | ueue Item Det) | ails      |   |
| ∞ F                | low            |           | > |
| tol R              | un Report      |           | > |
|                    |                |           |   |

- 19. Select "Mark Internal".
- 20. System will now ask you if you want to mark all related versions and translations as internal.

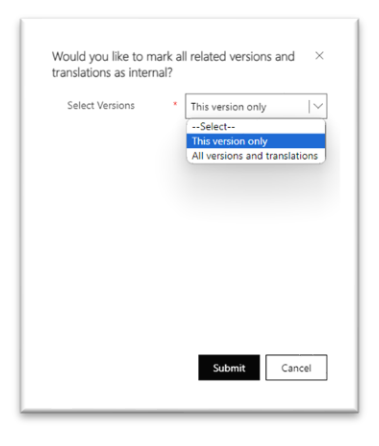

- 21. Select from "This version only" or "All versions and translations."
- 22. Once you have made your choice, click Submit.
- 23. If you don't need to have the article reviewed, click on Approve in the Action menu.

| sociate Category | ✓ Approve | Publish |
|------------------|-----------|---------|
|                  |           |         |

24. You'll now receive a confirmation for approval of article.

| Confirm approval of article(s)                          | ×      |
|---------------------------------------------------------|--------|
| Are you sure you want to approve this version of the ar | ticle? |
|                                                         |        |
|                                                         |        |
|                                                         |        |
| ОК                                                      | Cancel |
|                                                         | Cancer |

### 25. Click OK.

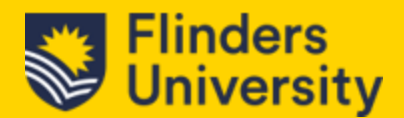

26. Once the article has been approved, you'll notice that the status will now be changed to "**Published**" in the *version control and status menu*.

| Published     | $\sim$ |
|---------------|--------|
| Status Reason |        |

27. Once the status has been published, click on the **Settings** tab.

| me   |        | Test for creating knowledge article #1.1 - Saved |          |           |           |  |
|------|--------|--------------------------------------------------|----------|-----------|-----------|--|
| ent: | ~      | Knowledge Article · Portal KnowledgeArticle ·    |          |           |           |  |
| ned  | $\sim$ | CONTENT                                          | SETTINGS | ANALYTICS | Related ~ |  |
| r    |        |                                                  |          |           |           |  |

#### 28. In the Associated information Section

| Subject        | Default Subject |  |         |   |
|----------------|-----------------|--|---------|---|
| Publish On     | 27/10/23        |  | 8:00 AM | C |
| Evolution Date | 31/12/23        |  | 8:00 AM | C |

- 29. Set the date and time for Publish on
- 30. Set the date and time for Expiration Date

*Note: By specifying the publish on date and expiration date would ensure that the article can be found through the Knowledge Search function.* 

#### 2.2 Creating a knowledge article New or New from template.

- The only difference between creating new/new from template and converting a case into a knowledge article is that the Title, description and some content has already been prepopulated.
- 2. Click on Knowledge Articles in Nav menu.

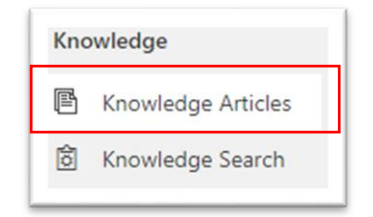

3. In the Action menu, click New or +New from Template.

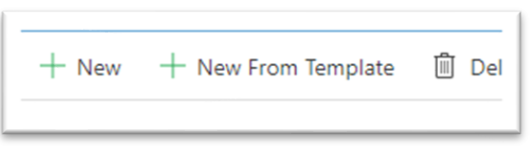

# **Knowledge Articles**

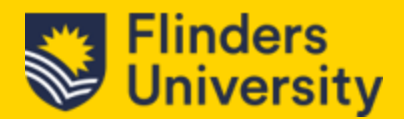

- 4. Complete the following fields:
- 5. Title What do you want your knowledge article to be called?
- 6. Keywords Enter keywords to enable ease of search
- 7. Description Detailed description of the knowledge article.
- 8. Content Details, Outline, steps, process or what the article is all about.

| ← 🗗 🗟 Save                                           | 📓 Save & Close                                                                                             | + New + New From Template | 🔊 Flow 🗸 |  |  |  |  |
|------------------------------------------------------|----------------------------------------------------------------------------------------------------|---------------------------|----------|--|--|--|--|
| New Knowledg<br>Knowledge Article ·<br>CONTENT SETTI | ew Knowledge Article - Unsaved<br>owledge Article · Portal KnowledgeArticle ~<br>DNTENT SETTINGS ANALYTICS |                           |          |  |  |  |  |
| ARTICLE CONTENT                                      |                                                                                                    | _                         |          |  |  |  |  |
| Title                                                | ×                                                                                                    |                           |          |  |  |  |  |
| Keywords                                             | ·                                                                                                    |                           |          |  |  |  |  |
| Description                                          |                                                                                                    |                           |          |  |  |  |  |
|                                                      |                                                                                                    |                           |          |  |  |  |  |
| Content                                              |                                                                                                    |                           |          |  |  |  |  |
|                                                      |                                                                                                    |                           |          |  |  |  |  |
|                                                      |                                                                                                    |                           |          |  |  |  |  |

9. Follow step 13 onwards from 2.1 Creating a knowledge article from a case.